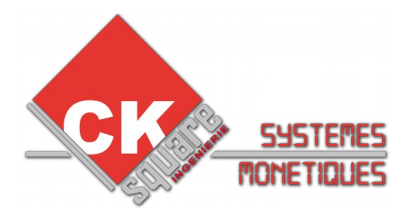

# **MODE D'EMPLOI**

# GAMME TACTILE & OUTILS MARKETING

| VERSION | DATE       | PAGES | AUTEUR | COMMENTAIRES          |
|---------|------------|-------|--------|-----------------------|
| V1.00   | 12/09/2016 | 1/7   | M.C.   | Création de la notice |
|         |            |       |        |                       |
|         |            |       |        |                       |

### Table des matières

| PRÉSENTATION                                  | 2 |
|-----------------------------------------------|---|
| PERSONNALISATION DES TEXTES                   | 3 |
| MENU MARKETING                                | 4 |
| OUTIL : Fiche de configuration des promotions | 6 |
| NOTES                                         | 7 |

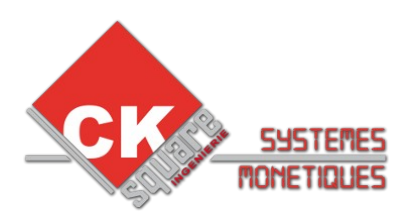

## PRÉSENTATION

Notre gamme de bornes tactiles offre une utilisation simple et rapide.

Des outils sont à votre disposition pour communiquer, informer et mettre en place une réelle stratégie commerciale.

**Application :** Borne de commande portique de lavage, distributeur de jetons et produits, borne interactive, billetterie, événementiel, ...

Nos écrans tactiles : Notre gamme 2016 se compose de deux tailles d'écran :10.4" et 15".

Les différents composants de nos kits tactiles sont assemblés en interne et protégés par un coverglass de 4mm en verre trempé traité anti UV et reflets.

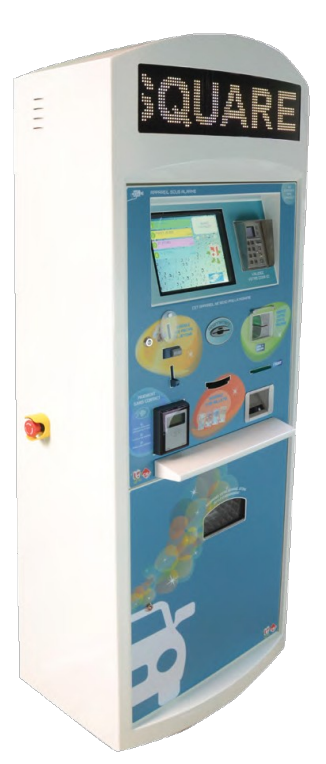

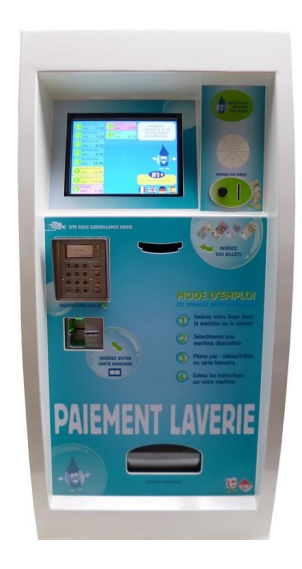

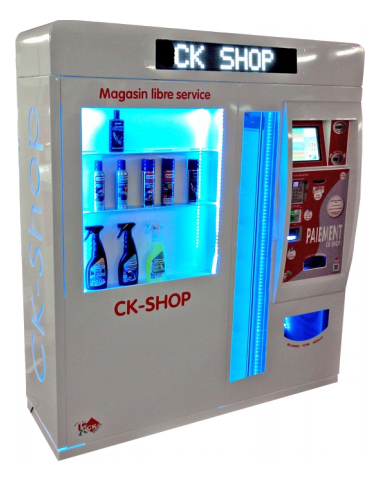

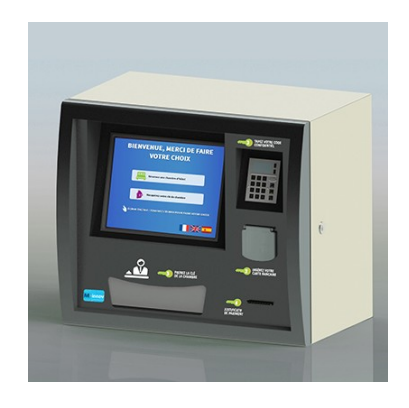

 CKSQUARE
 INGENIERIE
 59 rue Fernand FOREST 63540 ROMAGNAT ◆

 ◆ RCS Clermont-Ferrand 445 062 896 ◆ APE : 7112B ◆ TVA intra-communautaires : FR9344506289600045 ◆

 ◆ www.cksquare.fr
 ◆ tél. : 04 73 28 92 46 ◆ fax : 04 73 25 54 71 ◆

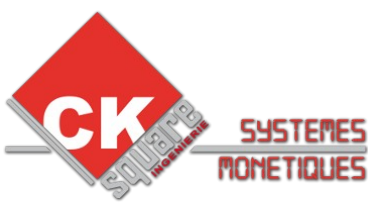

## PERSONNALISATION DES TEXTES

Les textes sont gérés par la carte mère de gestion telle que la TB03 La personnalisation s'effectue depuis le serveur web de la carte

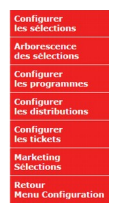

**Textes de sélection :** Configuration > Menu sélections > Configurer les sélections

#### **CONFIGURATION DES TEXTES DES SELECTIONS**

|       | CACHER | ACTIF    | CHOIX              | INVITE | IMPRIMANTE     | CHOIX DETAIL            | IMG PROMO         |
|-------|--------|----------|--------------------|--------|----------------|-------------------------|-------------------|
| S°1 : |        | •        | ROUGE              |        | LAVAGE ROUGE   | Le lavage tout inclus ! | selpromorouge.png |
| S°2 : |        |          | ORANGE             |        | LAVAGE ORANGE  |                         |                   |
| S°3 : |        | •        | VERT               |        | LAVAGE VERT    |                         | selpromo.png      |
| S°4 : |        |          | JAUNE              |        | LAVAGE JAUNE   |                         |                   |
| S°5 : |        | <b>I</b> | GRIS               |        | LAVAGE GRIS    |                         |                   |
| S°6 : |        |          | CARTE D'ABONNEMENT |        | LAVAGE EXPRESS |                         |                   |

ENREGISTRER

NOTE: Dans le champ "IMG PROMO", vous pouvez écrire dedans: selpromo.png pour afficher un encart sur la sélection

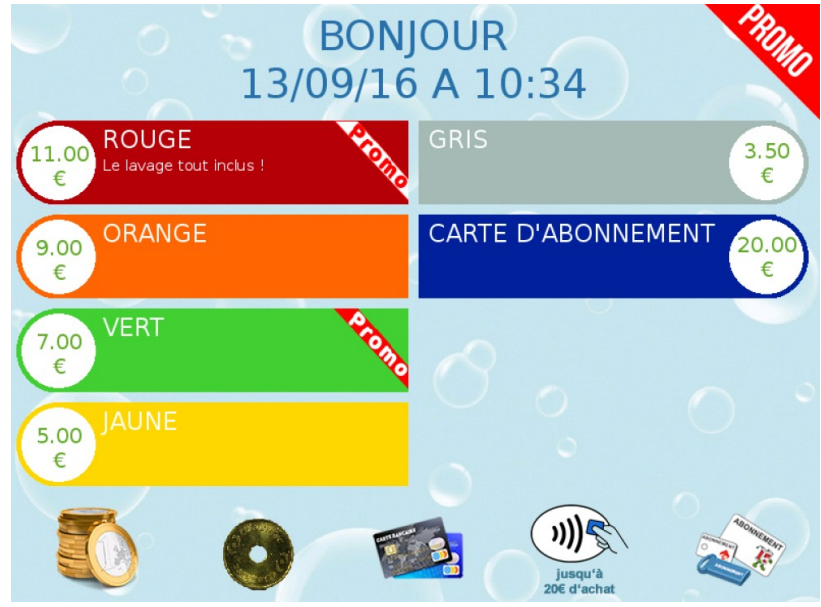

### NOTES :

La colonne choix détail permet d'afficher un commentaire sous le nom de la sélection

Ex : Le lavage tout inclus !

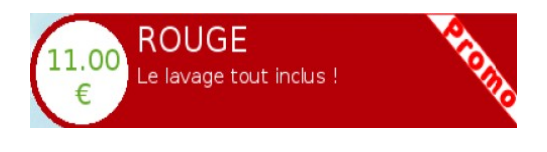

#### **IMAGE/PHOTO**

Vous avez la possibilité d'afficher les images présentes dans la mémoire de votre écran II suffit pour cela de les les nommer dans la colonne IMG PROMO.

Ex : le bandeau Promo ci-dessus : progrouge.png

L'ajustement de la taille et de la position est possible en ajoutant des paramètre entre parenthèse avant le nom de l'image.

Ex: <X:125,Y:245,H:300,W:300>progrouge.png

 CKSQUARE
 INGENIERIE
 59 rue Fernand FOREST 63540 ROMAGNAT ◆

 ◆ RCS Clermont-Ferrand 445 062 896 ◆ APE : 7112B ◆ TVA intra-communautaires : FR9344506289600045 ◆

 ◆ www.cksquare.fr
 ◆ tél. : 04 73 28 92 46 ◆ fax : 04 73 25 54 71 ◆

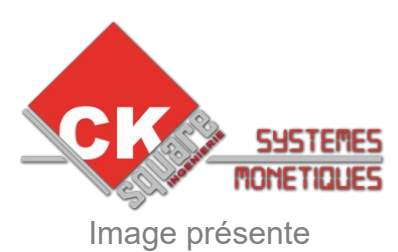

### MENU MARKETING

| Configurer<br>les sélections    |  |
|---------------------------------|--|
| Arborescence<br>des sélections  |  |
| Configurer<br>les programmes    |  |
| Configurer<br>les distributions |  |
| Configurer<br>les tickets       |  |
| Marketing<br>Sélections         |  |
| Retour<br>Menu Configuration    |  |

**Marketing sélection :** Configuration > Menu sélections > marketing Sélection

#### Les 3 types d'action :

#### 1 – CHANGER en acceptant, le client changera de sélection.

Ex : Voulez-vous le programme supérieur?

#### 2 - AJOUTER en acceptant, le client ajoutera une sélection à son panier

Ex : Voulez-vous ajouter un jeton aspirateur à votre panier ?

# **3 – INFORMATION** le client obtient une page d'information avant d'accéder au paiement de sa sélection

Ex : Le saviez-vous, les mercredis vous bénéficiez de -20 % sur tous les lavages entre 14h et 18h

#### Configuration d'une promo :

|                   | PROM       | 0.1   |
|-------------------|------------|-------|
| ACTIVE:           | V          |       |
| INTITULE:         | PROG ROUGE |       |
| PLAGES HORAIRES:  | AUCUN V    |       |
| ACTION:           | CHANGER •  |       |
| PRIX UTILISE:     | CIBLE •    |       |
| REMISE:<br>(EN %) | 0.00       |       |
| MONTANT:          | 0.00       |       |
| AUTOMATIQUE:      |            |       |
|                   | SOURCE     | CIBLE |
| SEL.1=            |            |       |
| SEL.2=            | V          |       |
| SEL.3=            |            |       |
| SEL.4=            |            |       |
| SEL.5=            |            |       |
| SEL.6=            |            |       |
| ENREGISTRER       |            |       |

Activer/désactiver la promo

Nommer la promo (important pour le suivi de l'efficacité dans le compteurs)

Définir une plage horaire d'activation de la promo

Type d'action

Prix à payer s'il valide la proposition

Remiser le panier - Non disponible

Imposer le montant à payer

Appliquer automatiquement - Non disponible

#### SOURCE

Désigner la ou les sources, sélection(s) depuis lesquelles nous proposerons la promotion

#### CIBLE

Désigner la sélection à ajouter ou de remplacement en cas d'acceptation de la promotion

**CKSQUARE** INGENIERIE • 59 rue Fernand FOREST 63540 ROMAGNAT •

◆ RCS Clermont-Ferrand 445 062 896 ◆ APE : 7112B ◆ TVA intra-communautaires : FR9344506289600045 ◆

◆ <u>www.cksquare.fr</u> ◆ tél. : 04 73 28 92 46 ◆ fax : 04 73 25 54 71 ◆

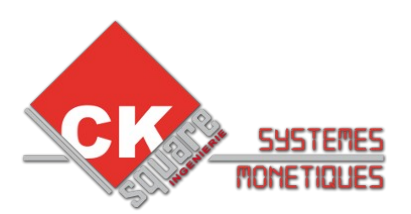

#### **CONFIGURATION DES TEXTES DE LA PROMOTION**

En activant une promo, une ligne apparaît dans le tableau de configuration des textes

#### **CONFIGURATION DES TEXTES**

|                        | TITRE           | EXPLICATION                                                                    | QUESTION                    | BOUTON<br>VALIDE | BOUTON<br>ANNULE |
|------------------------|-----------------|--------------------------------------------------------------------------------|-----------------------------|------------------|------------------|
| PROMO.1:<br>PROG ROUGE | Programme Rouge | Le seul programme avec cire<br>super brillance pour une<br>protection optimale | Passer au programme rouge ? | Suivant          | Non merci        |
| ENREGISTRER            |                 |                                                                                |                             |                  |                  |

#### Résultat :

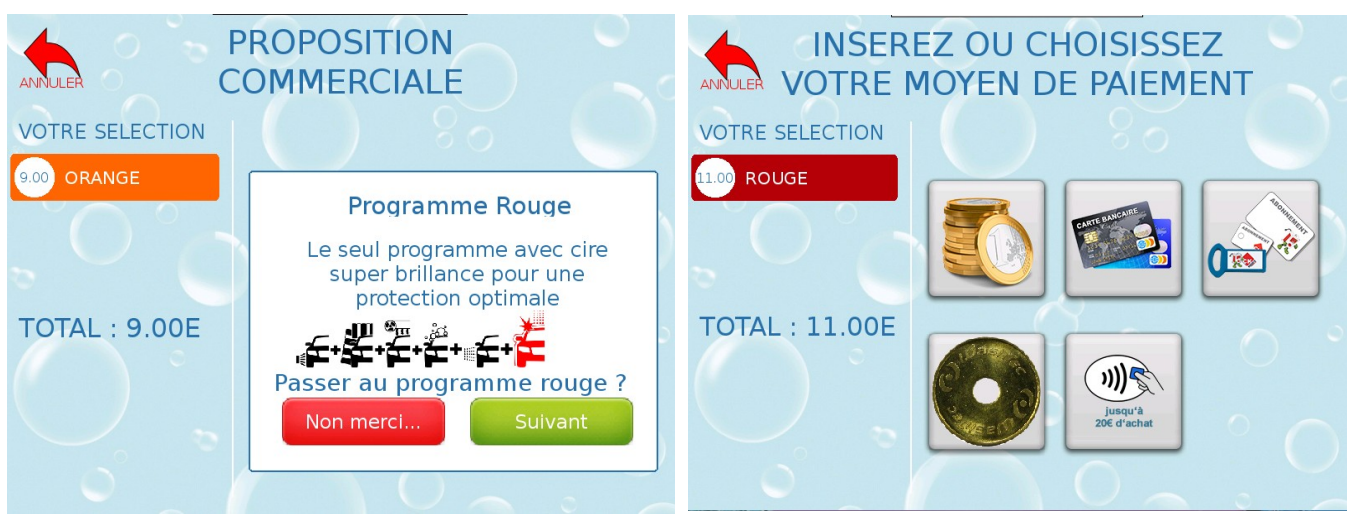

Le client choisit le programme ORANGE (source de la promo), nous lui proposons le programme supérieur (la cible)

Notez que même les boutons de choix sont personnalisables

Si le client valide la proposition, nous remplacerons son panier par la sélection cible : Le programme ROUGE

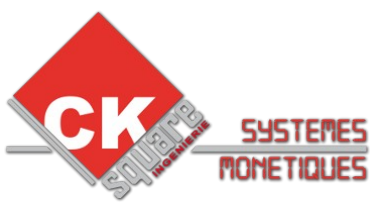

### OUTIL : Fiche de configuration des promotions

#### Intitulé de la promo : \_\_\_\_\_ Plage horaire - Aucune Jour de la semaine / Horaire : \_\_\_\_\_ INFORMATION Action : CHANGER AJOUTER MONTANT : \_\_\_\_€ PRIX UTILISÉ : CIBLE SOURCE SOURCE **CIBLE** $\square$ $\square$ **SÉLECTION 1** Définition des sources et cibles Π $\square$ **SÉLECTION 2** SOURCE Π **SÉLECTION 3** sélection(s) depuis la ou lesquelles nous proposerons la promotion **SÉLECTION 4** Ex: les clients sélectionnant le programme 4 $\square$ **SÉLECTION 5** CIBLE **SÉLECTION 6** sélection(s) utilisée(s) pour l'action si le client accepte la **SÉLECTION 7** proposition Ex : ajouter au panier la sélection 8 (1 jetons aspirateur) **SÉLECTION 8** Π **SÉLECTION 9** $\square$ $\square$ **SÉLECTION 10** Définition des textes, images & sons : Le Titre/l'accroche : \_\_\_\_\_ (26 caractères) L'explication/argumentaire : \_\_\_\_\_ (29 caractères et 4 lignes) \_\_\_\_\_ \_\_\_\_\_ La question : \_\_\_\_\_ (25 caractères) Texte des boutons choix : OUI : \_\_\_\_\_ NON : \_\_\_\_\_ (13 caractères) Afficher une image : \_\_\_\_\_.png Lire un fichier audio : \_\_\_\_\_.wav CKSQUARE INGENIERIE ♦ 59 rue Fernand FOREST 63540 ROMAGNAT ♦ ◆ RCS Clermont-Ferrand 445 062 896 ◆ APE : 71128 ◆ TVA intra-communautaires : FR9344506289600045 ◆ ◆ <u>www.cksquare.fr</u> ◆ tél. : 04 73 28 92 46 ◆ fax : 04 73 25 54 71 ◆

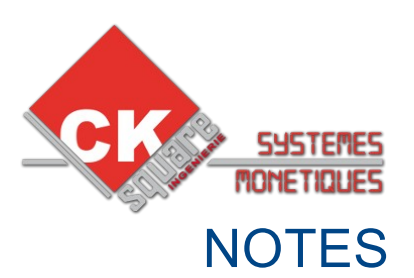

- Les images et sons doivent être présent dans la mémoire de l'écran tactile pour être exploités
- Il est possible de visualiser en temps réel l'affichage de l'écran et de pouvoir cliquer pour tester une configuration

Logiciel gratuit : VNC VIEWER

Le transfert de fichier avec le mini-PC s'effectue en SSH. L'équipe CKSQUARE est en mesure d'effectuer cette opération à distance avec des prérequis

Logiciel gratuit : WinSCP

- Nettoyez régulièrement le verre de l'écran avec de l'eau claire Ne pas utiliser de produits au risque d'enlever le traitement UV et reflets
- Ne pas retirer la film de protection qui protège l'écran des écoulements d'eau lors de l'ouverture de la porte
- Vérifier régulièrement l'intégrité de l'écran